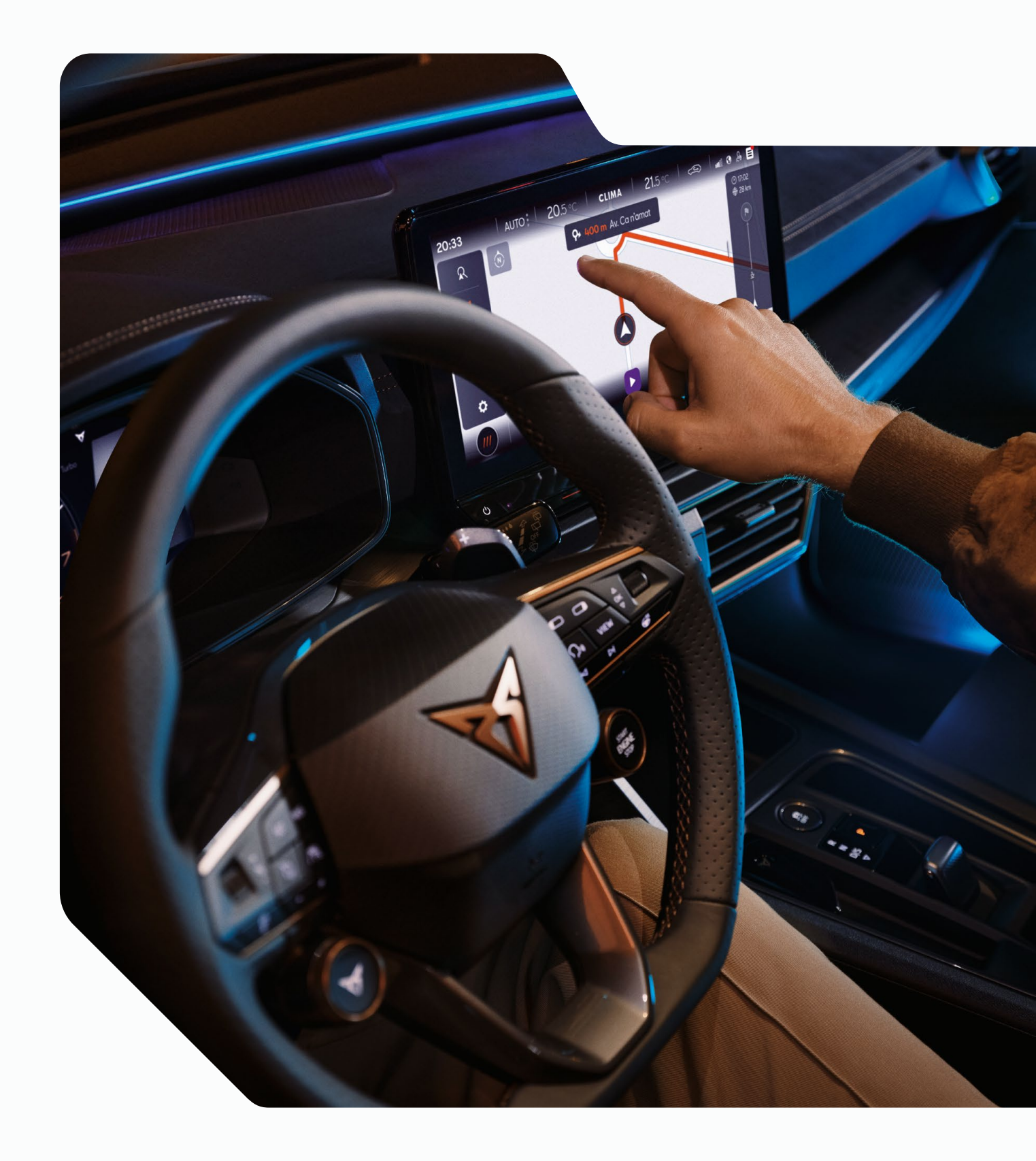

OBJAVTE PRO GEN.3(MIB) Aktualizácia mapových podkladov.

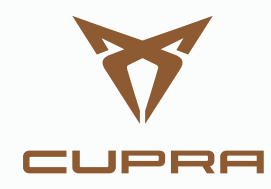

# AKTUALIZÁCIA MAPOVÝCH PODKLADOV

## 1. POŽIADAVKY NA AKTUALIZÁCIU NAVIGAČNEJ MAPY

- Na aktualizáciu budete potrebovať pamäťové zariadenie USB s úložnou kapacitou minimálne 32 GB.
- V operačných systémoch Windows budete potrebovať systém na kompresiu údajov
   "7-Zip". Tento program si môžete stiahnuť z webovej stránky výrobcu. V prípade, že používate iný operačný systém, budete potrebovať program na rozbaľovanie súborov, ktorý podporuje formát "tar".
- Mapové podklady si vyžadujú viac ako 27 GB úložnej kapacity. Toto miesto musí byť k dispozícii na pevnom disku vášho počítača. Pevný disk vášho počítača musí byť naformátovaný ako disk NTFS, aby počítač zvládol súbory tejto veľkosti. V novších počítačoch je to štandardné; v starších počítačoch to skontrolujte v Prieskumníkovi súborov kliknutím pravým tlačidlom myši na príslušný disk v ponuke "Vlastnosti".

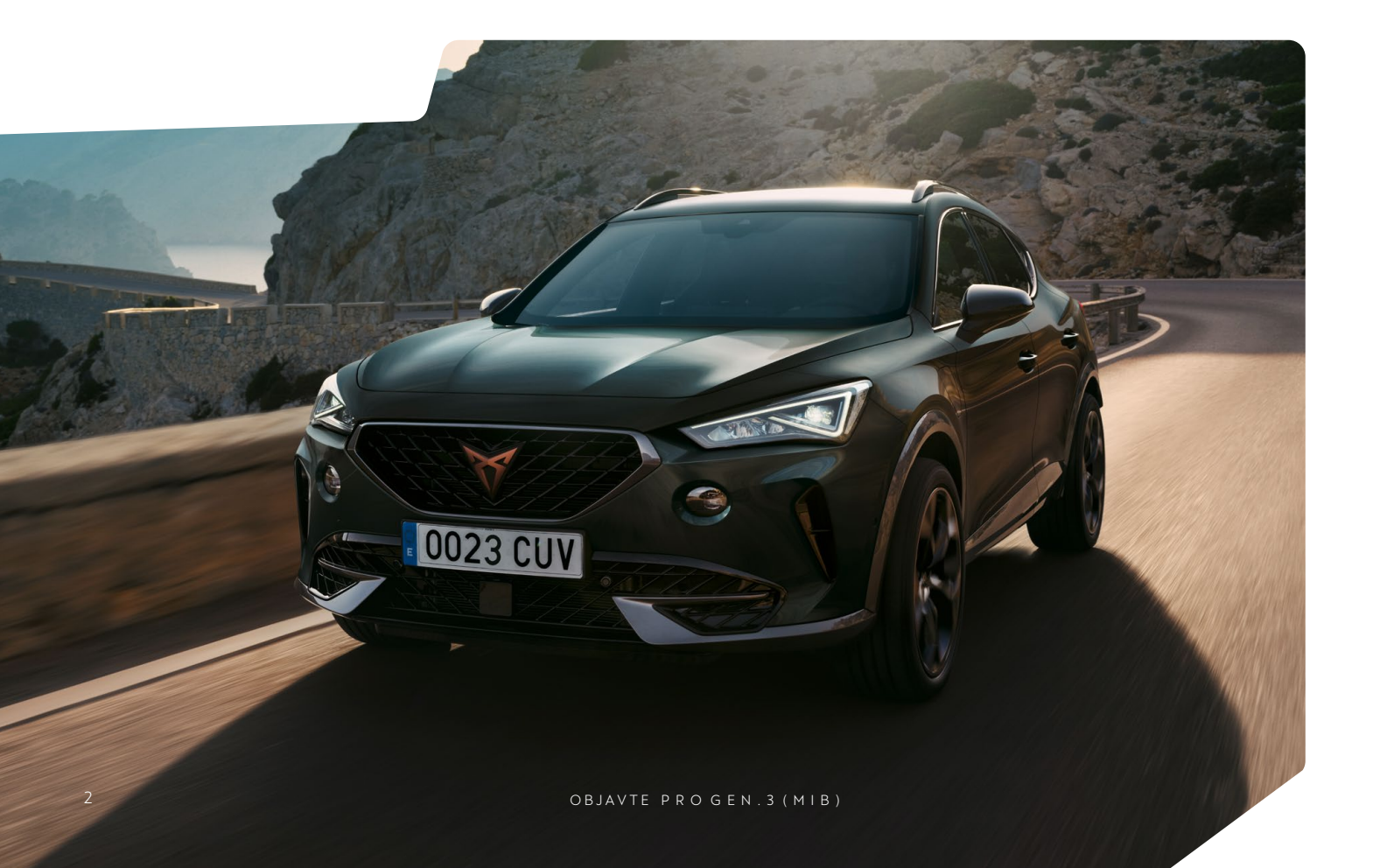

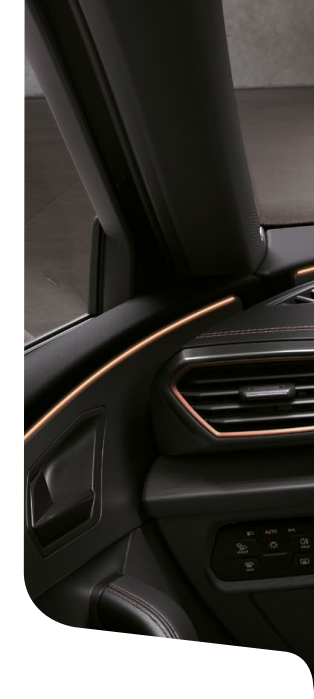

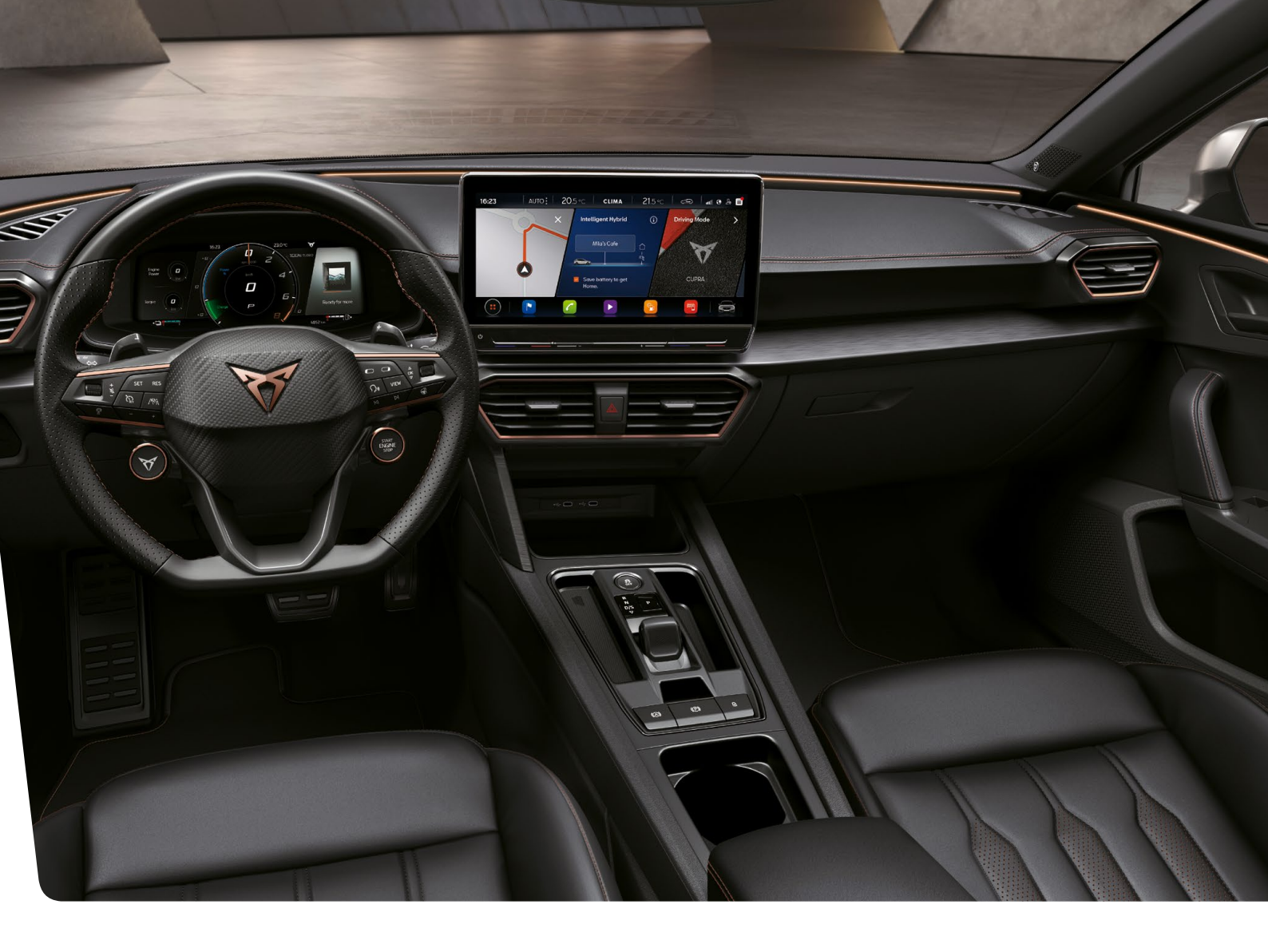

#### 2. KONTROLA VERZIE

Pomocou tlačidla MENU môžete skontrolovať, akú verziu mapových podkladov používate v aplikácii Discover Pro. Na displeji kliknite na možnosť "Nastavenie" a vyberte možnosť "Informácie o verzii".

Stav verzie je uvedený vo formáte "RR.MM". Ak je napríklad stav mapového materiálu z marca 2020, zobrazí sa formát '20.03'

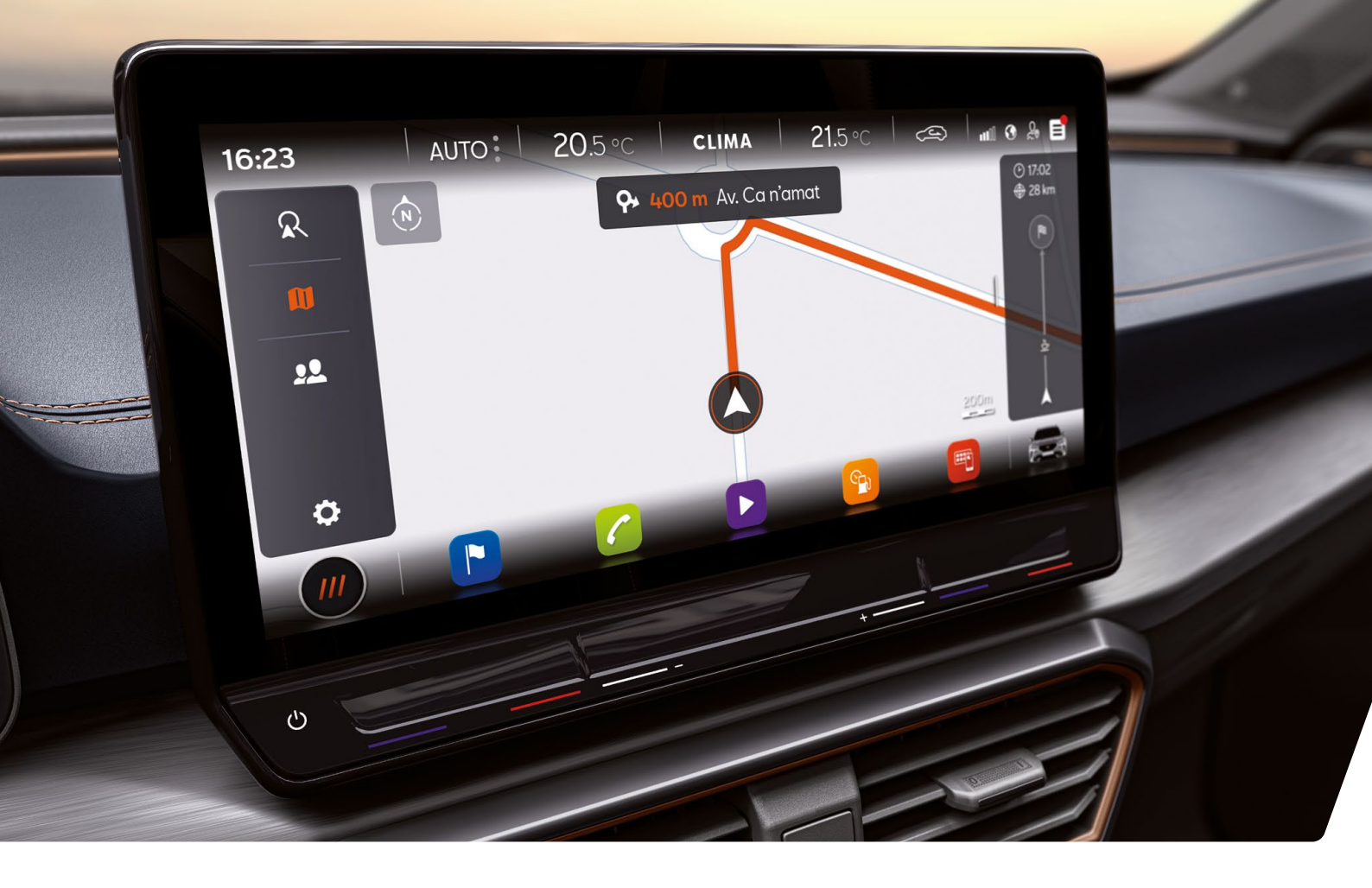

#### 3. STIAHNUTIE MAPOVÝCH PODKLADOV

- Ak si chcete stiahnuť mapové podklady, navštívte stránku https://www.cupraofficial.sk/. Prístup k príslušným mapovým podkladom získate po výbere vozidla a rádio navigačného systému. Vzhľadom na veľký objem údajov odporúčame použiť program Download Manager. Sťahovanie môže trvať niekoľko hodín v závislosti od rýchlosti vášho internetového pripojenia. Stiahnutý súbor je vo formáte tar.
- Stiahnite si kompletný súbor novej verzie a uložte ho do počítača do samostatného priečinka (napríklad "Update map").
- V súbore sa pred názvom súboru zobrazí ikona priradeného programu. Ak k typu súboru nie je priradený žiadny program, zobrazí sa ako symbol "prázdny list" obr. 1.

| Nombre                                 | Тіро        | Tamaño        |
|----------------------------------------|-------------|---------------|
| BUR_7PR065_FCT3WS-21109_Offline_Update | tar Archive | 28.374.390 KB |

Obr.1 Mapový materiál Európy november 2020

Poznámka: počítače s operačným systémom Windows majú zvyčajne predkonfigurovanú funkciu úspory energie, čo znamená, že počítač po určitom čase prejde do režimu spánku, ak nie je vykonaný žiadny ďalší vstup. Tým sa môže prerušiť prebiehajúce sťahovanie alebo sa neúplne stiahnu mapové podklady. Preto odporúčame nastaviť režim spánku na hodnotu "Nikdy" po dobu sťahovania.

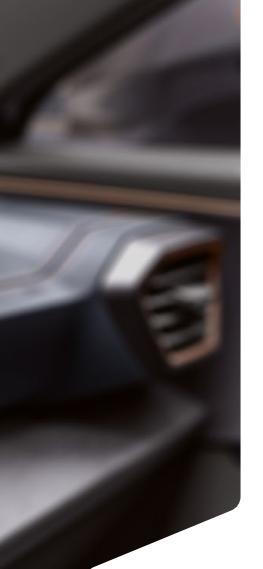

# 4. PRÍPRAVA USB KĽÚČA

- Vložte USB kľúč do USB konektora počítača. Ak váš počítač nemá konektor pre USB, môžete ho pripojiť k počítaču pomocou vhodného adaptéra.
- Odstráňte všetky súbory na USB kľúči alebo preformátujte USB kľúč. Na USB kľúči by nemali byť žiadne iné súbory.
- USB kľúč musí byť naformátovaný vo formáte "exFAT" alebo "NTFS", aby ho zariadenie Discover Pro mohlo rozpoznať.

Proces formátovania závisí od operačného systému. V operačnom systéme Windows musíte získať prístup k jednotke USB kľúča a kliknúť pravým tlačidlom myši na položku "Formátovať". Informácie pre ostatné operačné systémy poskytne výrobca.

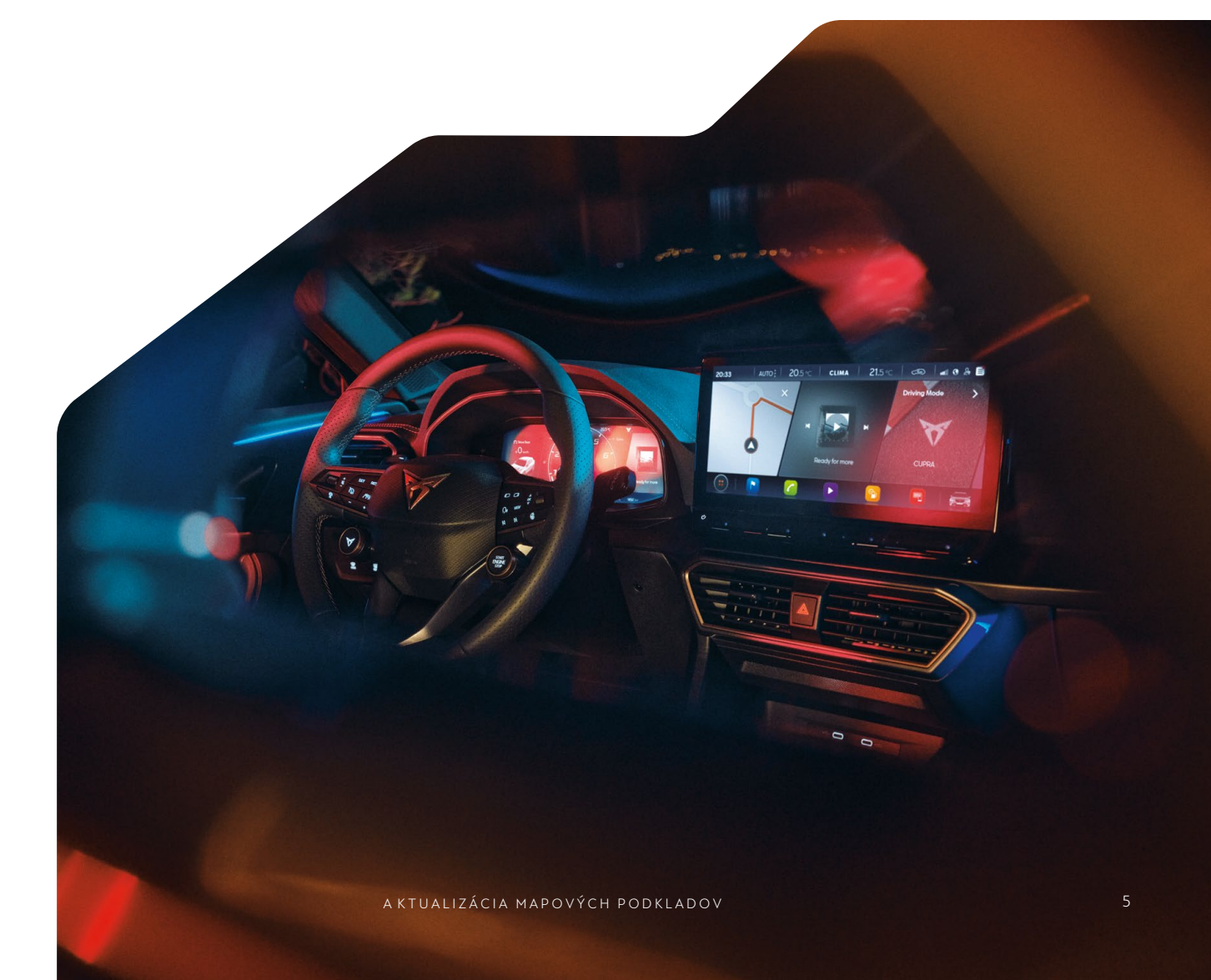

# 5. ROZBALENIE MAPOVÝCH PODKLADOV

**Pozor:** Ak sa aktualizácia mapy vykonáva pomocou operačného systému Apple® OS X, môže sa stať, že Discover Pro nerozpozná mapové podklady alebo ich zobrazí nesprávne. Je to spôsobené nedostatočnou kompatibilitou medzi programom "7 zip" a operačným systémom OS-X. Okrem toho má operačný systém OS-X tendenciu vytvárať skryté dodatočné súbory na externých dátových médiách. Používateľom operačného systému OS X preto odporúčame používať program na rozbaľovanie súborov "Keka". Odporúčame tiež používať "CleanMyDrive" na odstránenie všetkých skrytých súborov.

 Kliknite pravým tlačidlom myši na súbor s príponou "tar". V zobrazenom okne vyberte položku "7-Zip" a v ďalšom okne kliknite na "Open" (Otvoriť) obr. 2.

| Jambra                                     | Inc         | Tamado        | Eacha da madificación                                                                         |        |                                                                                                    |   |
|--------------------------------------------|-------------|---------------|-----------------------------------------------------------------------------------------------|--------|----------------------------------------------------------------------------------------------------|---|
| EUR, 7PR065, FCTJWS-21109, Offline, Update | tar Archive | 28.374.390 КВ | Abrir<br>Clasificar y proteger<br>7-Zip<br>CRC SHA<br>L <sup>C</sup> Compartir                | >      | Open archive<br>Open archive<br>Extract files                                                                                                    | > |
|                                            |             |               | Abril Con Analizar en busca de amenazas Restaurar versiones anteriores Enviar a Cortar Cortar | >      | Extract To FUR, 7PR065_FCT3W5-21109_Offline_Update."<br>Test archive<br>Add to archive<br>Compress and email<br>Add to "EUR_7PR065_FCT3W5-21109_Offline_Update.7z"                        |   |
|                                            |             |               | Copiar<br>Crear acceso directo<br>Eliminar<br>Cambiar nombre<br>Propiedades                   | _ <br> | Compress to "EUR_79605_FCT3V5-21109_Offline_Update_Zr and email<br>Add to "EUR_70605_FCT3V5-2109_Offline_Update_zip"<br>Compress to "EUR_79605_FCT3V5-21109_Offline_Update_zip" and email |   |

Obr.2 Cesta rozbalenia dát

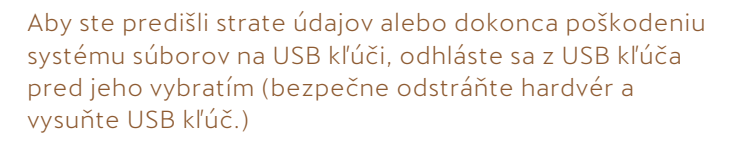

Ő

 V nasledujúcom okne obr. 3 vyberte položku "Extrahovať". V nasledujúcom okne na obr. 4 vyberte písmená jednotky USB kľúča, do ktorého je vložený USB kľúč, na ktorý sa má rozbaliť mapový materiál. Alternatívne môžete mapové podklady rozbaliť aj do počítača a potom ich presunúť na USB kľúč. Po úspešnom rozbalení materiálu vyberte USB kľúč z USB konektora.

| ile Edit View Favorites | Tools Help         |              |                     |            |         |        |
|-------------------------|--------------------|--------------|---------------------|------------|---------|--------|
| 🗘 🖿 🤝 📫                 | → × :              | l            |                     |            |         |        |
| Add Extract Test Copy   | Move Delete In     | fo           |                     |            |         |        |
| E:\DB\MIB3\WEB\P6       | 5 25-22\EUR 7PR065 | FCT3WS-21109 | Offline Update.tar\ |            |         |        |
| Vame                    | Size               | Packed Size  | Modified            | Mode       | User    | Group  |
| MIB31_EU.ROOT           | 239 231 354        | 239 231 488  | 2021-07-27 19:02    | Orwxrwsr-x | ftpzip1 | dpmftp |
| MIB31_EUCM.UR10101      | 18 606 048         | 18 606 080   | 2021-07-27 19:02    | 0rwxrwsr-x | ftpzip1 | dpmftp |
| MIB31_EUCM.UR10102      | 5 674 971          | 5 675 008    | 2021-07-27 19:02    | 0rwxrwsr-x | ftpzip1 | dpmftp |
| MIB31_EUCM.UR10103      | 2 979 803          | 2 979 840    | 2021-07-27 19:02    | Orwxrwsr-x | ftpzip1 | dpmftp |
| MIB31_EUCM.UR10201      | 27 072 480         | 27 072 512   | 2021-07-27 19:02    | Orwxrwsr-x | ftpzip1 | dpmftp |
| MIB31_EUCM.UR10202      | 22 771 680         | 22 771 712   | 2021-07-27 19:02    | Orwxrwsr-x | ftpzip1 | dpmftp |
| MIB31_EUCM.UR10301      | 14 546 912         | 14 546 944   | 2021-07-27 19:02    | Orwxrwsr-x | ftpzip1 | dpmftp |
| MIB31_EUCM.UR10302      | 16 885 728         | 16 885 760   | 2021-07-27 19:02    | Orwxrwsr-x | ftpzip1 | dpmftp |
| MIB31_EUCM.UR10401      | 21 338 080         | 21 338 112   | 2021-07-27 19:02    | Orwxrwsr-x | ftpzip1 | dpmftp |
| MIB31_EUCM.UR10402      | 15 464 416         | 15 464 448   | 2021-07-27 19:03    | Orwxrwsr-x | ftpzip1 | dpmftp |
| MIB31_EUCM.UR10403      | 21 256 160         | 21 256 192   | 2021-07-27 19:03    | Orwxrwsr-x | ftpzip1 | dpmftp |
| MIB31_EUCM.UR10404      | 14 948 320         | 14 948 352   | 2021-07-27 19:03    | Orwxrwsr-x | ftpzip1 | dpmftp |
| MIB31_EUCM.UR10405      | 24 467 424         | 24 467 456   | 2021-07-27 19:03    | 0rwxrwsr-x | ftpzip1 | dpmftp |
| MIB31_EUCM.UR10406      | 20 404 192         | 20 404 224   | 2021-07-27 19:03    | Orwxrwsr-x | ftpzip1 | dpmftp |
| MIB31_EUCM.UR10407      | 10 475 488         | 10 475 520   | 2021-07-27 19:03    | Orwxrwsr-x | ftpzip1 | dpmftp |
| MIB31 EUCM.UR10408      | 21 149 664         | 21 149 696   | 2021-07-27 19:03    | Orwxrwsr-x | ftpzip1 | domftp |

**Obr. 3** Obsah archívu (mapové podklady Európy november 2020).

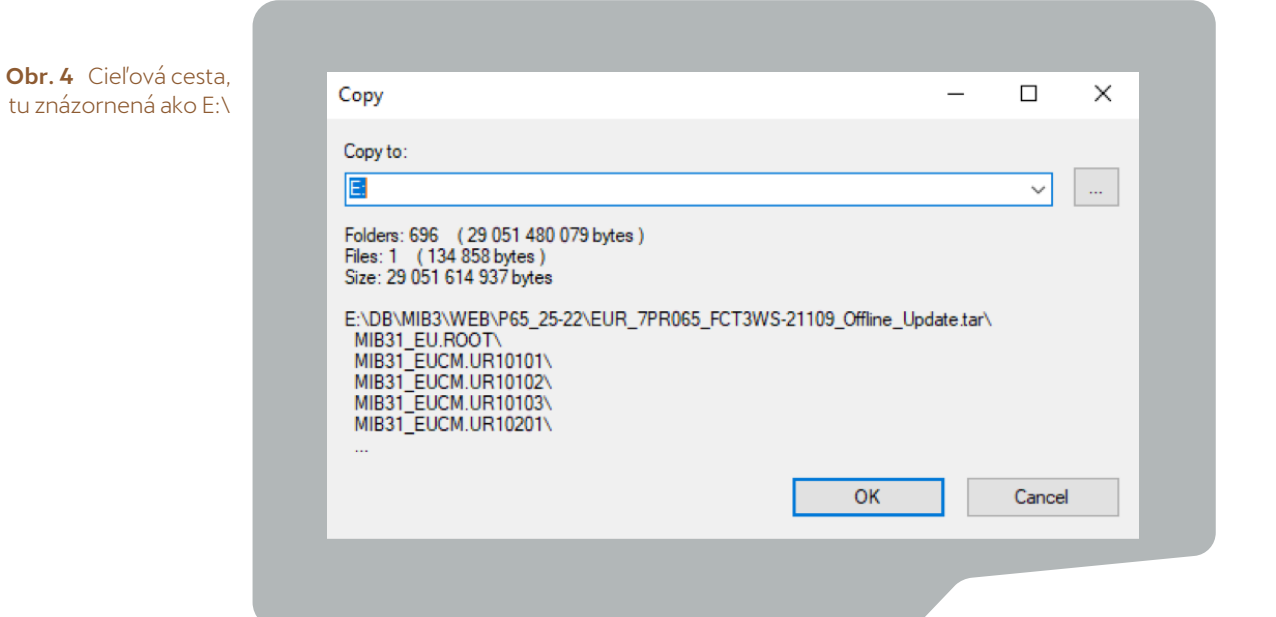

## 6 .INŠTALÁCIA MAPOVÝCH PODKLADOV

- · Vložte USB kľúč do USB konektora vo vozidle.
- · Zapnite zapaľovanie vozidla.
- Aktualizácia sa spustí automaticky a prebieha na pozadí.
- Úspešnú aktualizáciu môžete sledovať prostredníctvom informácií o verzii v časti "Navigačná databáza".

# 

Stav verzie sa aktualizuje, ak je nainštalovaný mapový podklad aktuálnejší ako stav poslednej inštalácie. Ak bol mapový podklad medzitým aktualizovaný prostredníctvom online aktualizácie máp a je aktuálnejší ako prevzatý mapový podklad, stav verzie sa nezmení.

Poznámka: Počas kopírovania údajov musí byť zapaľovanie vozidla zapnuté. Uistite sa, že napätie akumulátora je dostatočne vysoké na vykonanie aktualizácie (keď vozidlo stojí, vypnite všetky elektrické zariadenia, ktoré nie sú potrebné, napr. osvetlenie, ventilátory, vyhrievanie sedadiel atď.) V prípade potreby pripojte k akumulátoru vozidla nabíjačku. Ak sa proces preruší – napríklad zaparkovaním vozidla – proces kopírovania automaticky pokračuje v bode, v ktorom bol prerušený, akonáhle sa opäť zapne zapaľovanie vozidla.

Máte tiež možnosť aktualizovať navigačné údaje online. Navigačné údaje pre často prechádzané regióny sa automaticky aktualizujú na pozadí, ak je k dispozícii internetové pripojenie a platné nastavenie ochrany osobných údajov (nastavenie ochrany osobných údajov).

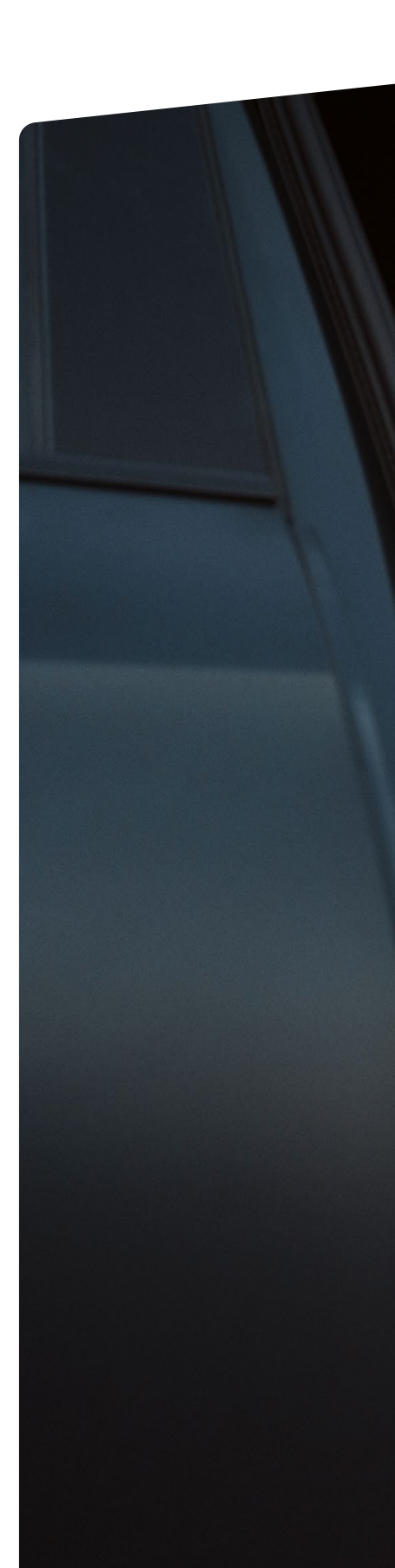

A KTUALIZÁCIA MAPOVÝCH PODKLADOV

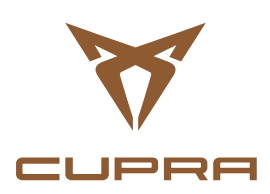

CUPRA sa zaväzuje neustále zlepšovať produkty a služby a môže meniť špecifikácie uvedené v tejto publikácii. (06/2022). Na obrázkoch v tejto brožúre môže byť zobrazená voliteľná výbava, ktorá je spoplatnená Všetky práva, zmeny a chyby sú vyhradené.